## **ClockWork INSTRUCTOR TUTORIAL**

Welcome to the DSPSgo Exam Scheduling Instructor Tutorial! This is a two-part instructional guide that will show you how to retrieve the students' approved accommodations and submit testing information using our new user-friendly online system. Your participation as a faculty member is key in supporting the success of Disabled Students Programs & Services.

## Part 1: How to access students testing accommodations.

- 1. Click on <u>DSPSgo</u> to access the online portal. You will also be able to access the online portal through our website.
- 2. After you have clicked on DSPSgo, you will now be on the Instructor Information homepage.
- 3. Click "courses" to view the information regarding any of your courses.

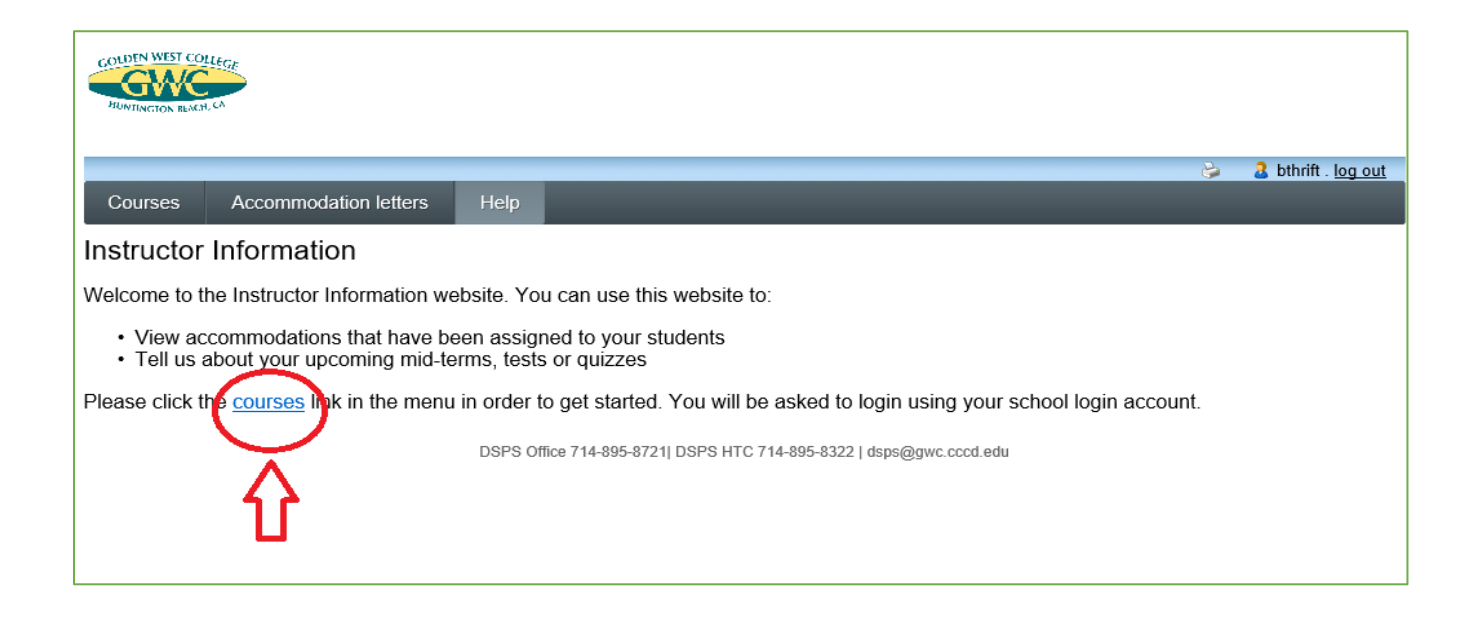

This page will request your MyGWC username and password. Simply enter the information and select "Login".

| Username            | 665 | FAOs                 |
|---------------------|-----|----------------------|
| glopez4             |     |                      |
| Password            | ×   | Check System Status  |
| ••••••              | 2 * |                      |
| <u>Login</u>        |     | Technical Support    |
| What's My Username? |     |                      |
| Forgot Password?    | ×   | Maintenance Schedule |
|                     |     |                      |

This page will display all courses that you are currently teaching for the selected term. The system will default to the current term based on the date accessed.

|                                                                                    |                                     |                                | 😂 🛛 🔒 bthrift . <u>log out</u>   |  |  |
|------------------------------------------------------------------------------------|-------------------------------------|--------------------------------|----------------------------------|--|--|
| Courses                                                                            | Accommodation letters               | Help                           |                                  |  |  |
| Courses                                                                            |                                     | Show term                      | 1: Summer Session 2020 V Refresh |  |  |
| Your courses                                                                       | are listed below. For instruc       | ctions, click the 'Help' link. |                                  |  |  |
| Course                                                                             |                                     |                                | Options                          |  |  |
| DSPS G10<br>SECTION: 001                                                           | <b>0 43210</b><br>(TERM: 202012) GW |                                | Accommodation Letters            |  |  |
| indicates that there is at least one future test/exam in the system for the course |                                     |                                |                                  |  |  |
| DSPS Office 714-895-8721  DSPS HTC 714-895-8322   dsps@gwc.cccd.edu                |                                     |                                |                                  |  |  |
|                                                                                    |                                     |                                |                                  |  |  |

To change the term and view upcoming terms accommodations letters, please select the arrow next to the drop-down menu.

|                                                                                      |                                                                     |                                | 😂 🤱 bthrift . log out         |  |  |
|--------------------------------------------------------------------------------------|---------------------------------------------------------------------|--------------------------------|-------------------------------|--|--|
| Courses                                                                              | Accommodation letters                                               | Help                           |                               |  |  |
| Courses                                                                              |                                                                     | Show term                      | : Summer Session 2027 Refresh |  |  |
| Your courses                                                                         | are listed below. For instru                                        | ctions, click the 'Help' link. | $\Delta$                      |  |  |
| Course                                                                               |                                                                     |                                | Option                        |  |  |
| DSPS G10                                                                             | 0 43210                                                             |                                | Accommodation Letters         |  |  |
| SECTION: 001                                                                         | (TERM: 202012) GW                                                   |                                | 🚖 Tests and Exams             |  |  |
| ☆ indicates that there is at least one future test/exam in the system for the course |                                                                     |                                |                               |  |  |
|                                                                                      | DSPS Office 714-895-8721  DSPS HTC 714-895-8322   dsps@gwc.cccd.edu |                                |                               |  |  |

Select "Accommodations Letters" next to the appropriate course to see any students in a specific course who have requested accommodations.

|                                                                                      |                              | 🍪 🔒 bthrift . <u>log out</u>                                        |  |  |  |  |
|--------------------------------------------------------------------------------------|------------------------------|---------------------------------------------------------------------|--|--|--|--|
| Courses                                                                              | Accommodation letters        | Help                                                                |  |  |  |  |
| Courses                                                                              |                              | Show term: Summer Session 2020 Refresh                              |  |  |  |  |
| Your courses                                                                         | are listed below. For instru | ctions, click the 'Help' link.                                      |  |  |  |  |
| Course                                                                               |                              | Options                                                             |  |  |  |  |
| DSPS G100 43210<br>SECTION: 001 (TERM: 202012) GW                                    |                              |                                                                     |  |  |  |  |
| ✤ indicates that there is at least one future test/exam in the system for the course |                              |                                                                     |  |  |  |  |
|                                                                                      |                              | DSPS Office 714-895-8721  DSPS HTC 714-895-8322   dsps@gwc.cccd.edu |  |  |  |  |
|                                                                                      |                              |                                                                     |  |  |  |  |
|                                                                                      |                              |                                                                     |  |  |  |  |

On this page you will see all DSPS students who are enrolled in the selected course and have submitted letters of accommodation alongside any student whose accommodation letter you have confirmed receipt of.

Select the student whose accommodation letter you would like to view by clicking the button next to their name, and then select "view letter".

|                         |                             |                                                                     | 6 | 🔒 bthrift . <u>Io</u> | og out |
|-------------------------|-----------------------------|---------------------------------------------------------------------|---|-----------------------|--------|
| Courses                 | Accommodation letters       | Help                                                                |   |                       |        |
| Accommo<br>Please selec | odation Letters for E       | SPS G100 43210 001                                                  |   |                       |        |
| Student, 1              | est [receipt confirmed on J | uly 9, 2020]                                                        |   |                       |        |
| View letter             | Back to courses             |                                                                     |   |                       |        |
| $\searrow$              |                             | DSPS Office 714-895-8721  DSPS HTC 714-895-8322   dsps@gwc.cccd.edu |   |                       |        |
| 1                       |                             |                                                                     |   |                       |        |

## On the next page, please select the "Review PDF Letter" button.

|                      |                                        |                                 |                     | i                     | a glopez4 . log o                       |
|----------------------|----------------------------------------|---------------------------------|---------------------|-----------------------|-----------------------------------------|
| Courses Ac           | commodation letters Help               |                                 |                     |                       |                                         |
| ccommodation         | ns for Student, Test . 10T             |                                 | DSPS 102            | 23457 section 001     | (202170): G                             |
| Step 1: Review       | w the accommodations letter-           |                                 |                     |                       | -                                       |
| When you click o     | n the button below. a copy of the stud | ent's accommodation letter w    | ill be provided for | viewing and/or saving | . Please review                         |
| this letter and the  | en proceed to step 2 below.            |                                 | ,                   |                       |                                         |
| Review PDF Letter    | 1                                      |                                 |                     |                       |                                         |
| Step 2: Confir       | m receipt of the accommodation         |                                 |                     |                       |                                         |
| Step 2: Conin        | m receipt of the accommodation         | is letter                       |                     |                       |                                         |
| Please indicate b    | elow that you have received and revie  | ewed this letter. If you have a | ny questions or co  | ncerns please contaci | tus.                                    |
| I acknowledge        | that I have received and reviewed thi  | s Accommodation Letter          |                     |                       |                                         |
| Submit               |                                        |                                 |                     |                       |                                         |
|                      |                                        |                                 |                     |                       |                                         |
|                      | DSPS Office 714                        | 895-8721  DSPS HTC 714-895-8322 | dsps@gwc.cccd.edu   |                       |                                         |
|                      |                                        |                                 |                     |                       |                                         |
|                      |                                        |                                 |                     |                       |                                         |
| -                    |                                        |                                 |                     | 😂 🚨                   | glopez4 . <u>log out</u>                |
| Courses Acc          | commodation letters Help               |                                 |                     |                       | _                                       |
| ccommodation         | s for Student, Test . 10T              |                                 | DSPS 102 23         | 457 section 001 (2    | 02170): Greg                            |
| Step 1: Review       | v the accommodations letter            |                                 |                     |                       |                                         |
| When you click on    | 💿 Save As                              |                                 |                     |                       | ×                                       |
| inis letter and ther | ← → ✓ ↑ 🗒 > This PC > D                | ocuments                        | ~ 7                 | Search Documents      | Q                                       |
| Review PDF Letter    |                                        |                                 |                     |                       |                                         |
| Step 2: Confirm      | Organize 🔻 New folder                  |                                 |                     | l                     | ••••••••••••••••••••••••••••••••••••••• |
| Please indicate be   | Vanderslice, Carolynn 🔨                | Name                            |                     | Date modified         | Туре                                    |
|                      | > 🐔 OneDrive                           | Zoom                            |                     | 7/6/2021 10:17 AM     | File folder                             |
| I acknowledge 1      | V 🗖 This PC                            | xgen                            |                     | 8/11/2017 11:52 AM    | File folder                             |
| Submit               |                                        | Visual Studio 2017              |                     | 8/11/2017 12:02 PM    | File folder                             |
|                      | > Bocuments                            | Visual Studio 2005              |                     | 3/4/2020 9:31 AM      | File folder                             |
|                      | > Documents                            |                                 |                     | 3/4/2020 9:31 AIVI    | File folder                             |
|                      | Downloads                              | Scanned Documents               |                     | 3/4/2020 9:31 AM      | File folder                             |
|                      | > J Music                              | Outlook Files                   |                     | 4/24/2017 1.56 PM     | File folder                             |
|                      | > E Pictures                           | Network Monitor 3               |                     | 3/4/2020 10:05 AM     | File folder                             |
|                      | > 📑 Videos                             | My Data Sources                 |                     | 3/4/2020 9:31 AM      | File folder                             |
|                      | > 🏪 Local Disk (C:)                    | maya                            |                     | 8/11/2017 11:51 AM    | File folder                             |
|                      | > 👳 glopez4 (\\GWC-File01v\staf ♥      | <                               |                     |                       | >                                       |
|                      | File name: Accommodation               | n_Letter_Doc_02-04-20 (1).pdf   |                     |                       | ~                                       |
|                      | Save as type: Adobe Acrobat [          | ocument (*.pdf)                 |                     |                       | ~                                       |
|                      |                                        |                                 |                     |                       |                                         |
|                      | ∧ Hide Folders                         |                                 |                     | Save                  | Cancel                                  |
|                      |                                        |                                 |                     |                       |                                         |

The student's accommodation letter including applicable accommodations and a general message are enclosed, please read it in its entirety. You may save or print this file for future reference.

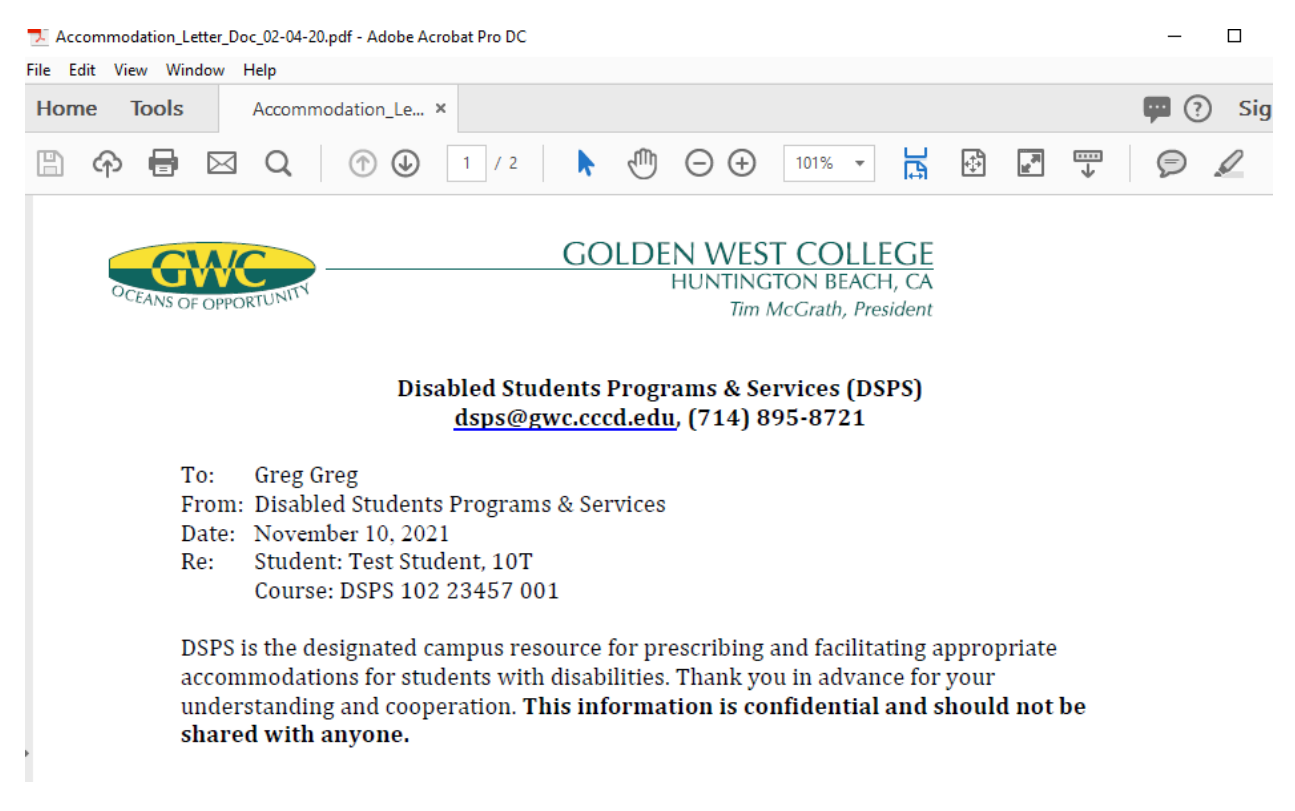

After closing the file, please select the checkbox indicting that you have reviewed the letter and then select "Submit"

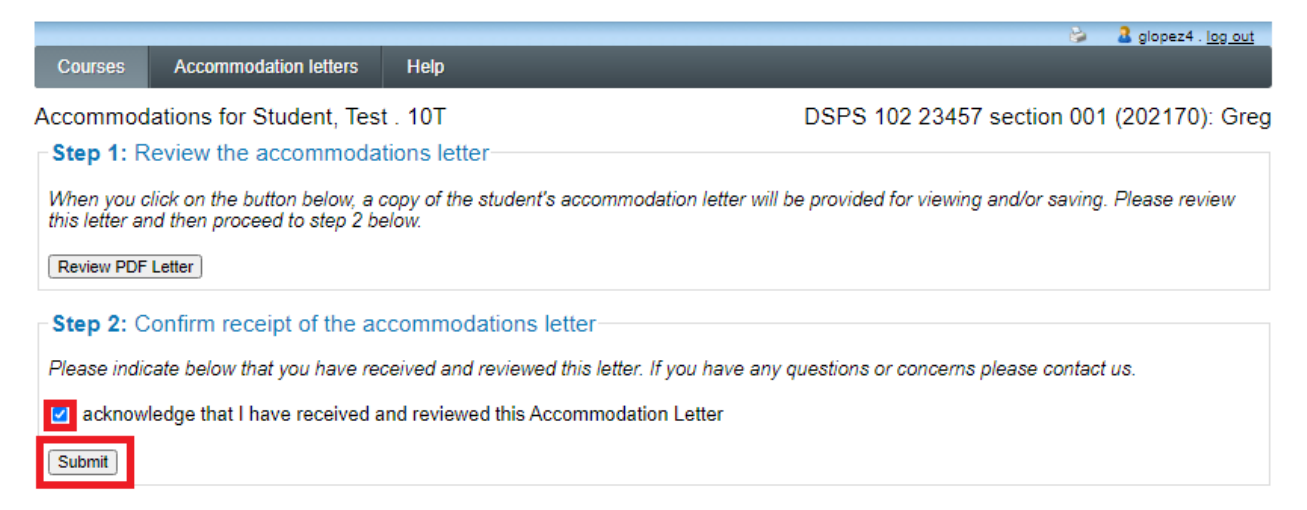

DSPS Office 714-895-8721| DSPS HTC 714-895-8322 | dsps@gwc.cccd.edu

The date that the accommodation was viewed will be saved. Select the "Accommodation letters" button to view all letters that have been sent by students in your class.

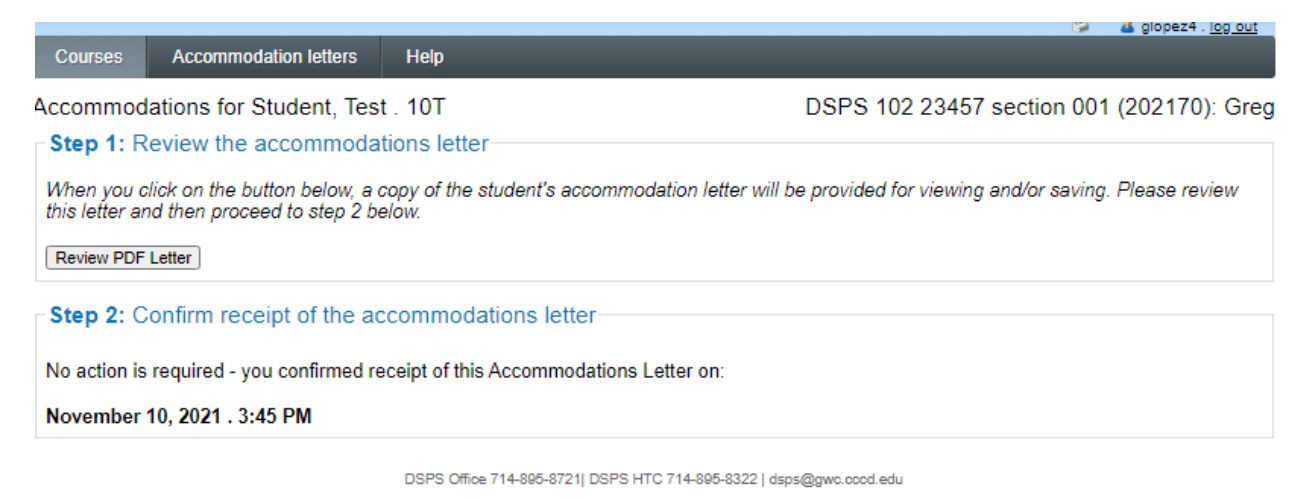

All accommodation letters that have been submitted for any of your classes during the term selected will display. Select "View letter" to view any file at a later time.

|         |                       | <u>نې</u>              | 2 glopez4 . <u>log out</u> |
|---------|-----------------------|------------------------|----------------------------|
| Courses | Accommodation letters | Help                   |                            |
| Accommo | odation Letters       | Show term: Fall Sessio | n 2021 🗸 Refresh           |

Accommodation letters for your students that are currently available are listed below. The 'Your confirmation' column lists the date that you confirmed receipt of the accommodation letter; blank entries mean that you have not yet confirmed receipt for that letter. To view a list of student letters by course, click the 'Courses' link above.

| Course                               | Student      | Date letter available | Your confirmation | Letter             |
|--------------------------------------|--------------|-----------------------|-------------------|--------------------|
| DSPS 102 23457 section 001 (202170)  | Test Student | Nov 10, 2021          | Nov 10, 2021      | <u>View letter</u> |
| DSPS G101 23454 section 001 (202170) | Test Student | Nov 2, 2021           |                   | View letter        |

DSPS Office 714-895-8721| DSPS HTC 714-895-8322 | dsps@gwc.cccd.edu

## Part 2: Submit testing materials and information for students.

|               |                                                 |                                                            | è.                                  | 2 bthrift . log out                           |
|---------------|-------------------------------------------------|------------------------------------------------------------|-------------------------------------|-----------------------------------------------|
| Courses       | Accommodation letters                           | Help                                                       |                                     |                                               |
| Schedule      | d tests and examinati                           | ions for:                                                  |                                     |                                               |
| DSPS G100     | 43210 section 001 (202012)                      | GW: Bryson Thrift (2020 Jun 1 to Jul 31)                   |                                     |                                               |
| Your schedul  | ed accommodated examination<br>r materials for. | ons for this course are listed below. Please select        | the Update link for the test you ar | e providing                                   |
| -Tell us ab   | out an upcoming test                            |                                                            |                                     |                                               |
| Date of test  | Ad                                              | dd this test                                               |                                     |                                               |
| Tests and exa | ams.                                            |                                                            |                                     |                                               |
| Туре          | Date of test                                    | Class test time                                            | Previously Subm<br>confirmed file   | itted Action                                  |
| Test          | <b>July 20</b><br>Monday (2020)                 | <b>10:00 AM (120 minutes)</b><br>Last modified: 2020-07-09 | No                                  | Passed<br>cutoff -<br>please call<br>or email |
| Test          | <b>July 13</b><br>Monday (2020)                 | <b>10:00 AM (120 minutes)</b><br>Last modified: 2020-07-09 | No                                  | Passed<br>cutoff -<br>please call<br>or email |
|               |                                                 | DSPS Office 714-895-8721  DSPS HTC 714-895-8322   dsps@g   | wc.cccd.edu                         | Back to course list                           |

- Click on the class that you want to create testing information.
- Here you can create test dates and time for students to access their test.

|                                          | 😂 🤰 🔒 bthrift . <u>log ou</u>                                                                                                    | t |
|------------------------------------------|----------------------------------------------------------------------------------------------------|---|
| 1. Test details                          | 1. Test / Exam Information                                                                                                    |   |
| 2. Students                              |                                                                                                    | _ |
| 3. Test Information                      | Course: DSPS G100 43210 sect. 001 (202012) GW                                                                                                    |   |
| 3. Test Information<br>4. Submit changes | Please enter the original test start and end times manually, or click on the clock icons to pick from a list. We will calculate and apply appropriate time extensions. If you must cancel this test booking, please contact us.         Date of test (yyyy-mm-dd):       2020-07-28         Test start time:       10:00 AM         12:05 PM       🕥         Next       Cancel |   |
|                                          | DSPS Office 714-895-8721  DSPS HTC 714-895-8322   dsps@gwc.cccd.edu                                                                                                    |   |

- You will be able to input the exam information.
- Select the date, and the start and end time for the exam.

| <u>1. Test details</u><br>2. Students    | 2. Student<br>GW                                                                                                    | ts schedu        | uled to-da                                                                                     | te for DSPS G100 43210 sect. 001 (202012)                                                          |
|------------------------------------------|----------------------------------------------------------------------------------------------------|------------------|------------------------------------------------------------------------------------------------|----------------------------------------------------------------------------------------------------|
| 3. Test Information<br>4. Submit changes | Below is the list of students that have registered to write this test with us so far. Please review this list and click the 'Next' button at the bottom of the page to continue. |                  |                                                                                                |                                                                                                    |
|                                          | Student Name & ID                                                                                                    | Date             | Time                                                                                           | Acknowledge receipt                                                                                |
|                                          | Test         July 28         10:00 AM to           Student         Tuesday         2:10 PM         O I acknowledge receipt of this exam request and agree test.                  |                  | $\bigcirc$ I acknowledge receipt of this exam request and agree to provide a copy of the test. |                                                                                                    |
|                                          |                                                                                                    |                  |                                                                                                | $\bigcirc$ I have questions about this request and will contact the disability services department |
|                                          |                                                                                                    |                  |                                                                                                | Previous Next Cancel                                                                               |
|                                          | DSPS Offi                                                                                                    | ice 714-895-8721 | 1  DSPS HTC 714                                                                                | I-895-8322   dsps@gwc.cccd.edu                                                                     |

- If date and time are correct you can select and acknowledge that all information is correct.
  - If there is an issue with the time that was request by the student, please contact DSPS at 714-895-8721
- Click "Next" once you are ready to move on.

|                                                |                      | 🎲 🛛 🔏 bthrift . log out                                                                                                    |  |  |  |
|------------------------------------------------|----------------------|----------------------------------------------------------------------------------------------------|--|--|--|
| I. Test details                                |                      | 3. Test Information for DSPS G100 43210 sect. 001 (202012) GW                                                                                                    |  |  |  |
| 2. Students<br>3. Test Informatio              | n                    | Please Provide the following exam arrangement details:                                                                                                    |  |  |  |
| L Submit changes                               |                      |                                                                                                    |  |  |  |
| +. Submit changes                              |                      | 1.Is this guiz/exam on CANVAS?                                                                                                    |  |  |  |
|                                                |                      | Yes with lockdown browser only                                                                                                    |  |  |  |
|                                                |                      | Does quiz/exam required access code?                                                                                                    |  |  |  |
|                                                |                      |                                                                                                    |  |  |  |
|                                                |                      | If you selected "Yes, this quiz/exam is on CANVAS" please read the following directions:                                                                                                    |  |  |  |
|                                                |                      | <ul> <li>Please adjust the student's time limit for ALL quizzes/exams to reflect their approved time extension<br/>listed on their Accommodation Letter. If you need any assistance please contact DSPS at (714) 895-8721<br/>or dsps@gwc.cccd.edu.</li> </ul>                               |  |  |  |
|                                                |                      | - If the student is requesting to use Kurzweil (screen reader software) for this quiz/exam, you will need to provide an alternate testing format (i.e. Create exception for student in CANVAS that doesn't require Respondus Lockdown Browser, or provide a paper version of the quiz/exam). |  |  |  |
|                                                |                      | 2.Permissible Testing Support                                                                                                    |  |  |  |
|                                                |                      | □ No additonal accommodations allowed                                                                                                    |  |  |  |
|                                                |                      | ☑ Open Notes                                                                                                    |  |  |  |
|                                                |                      | □ 3x5 card                                                                                                    |  |  |  |
|                                                |                      | Scientific/Non-Graphing Calculator                                                                                                    |  |  |  |
|                                                |                      | Dictionary/Spell Check                                                                                                    |  |  |  |
|                                                |                      | Scantron Type                                                                                                    |  |  |  |
|                                                |                      | Other                                                                                                    |  |  |  |
|                                                | 3. Exam Procu        | urement Preferences                                                                                                    |  |  |  |
|                                                | I will deliver the   | e exam to DSPS by the date prior to the exam in the following manner:                                                                                                    |  |  |  |
|                                                |                      | * I will email the materials to dsps@gwc.cccd.edu                                                                                                    |  |  |  |
| If the student<br>☑ Subtract a<br>□ After 10 m |                      | arrives late to schedule exam, how would you like DSPS to handle?<br>nount of time late from alloted test time.<br>nutes late, do not allow to take quiz/exam                                                                                                    |  |  |  |
|                                                | Other:               |                                                                                                    |  |  |  |
|                                                |                      |                                                                                                    |  |  |  |
|                                                | 4.Exam Procu         | rement Preference:                                                                                                    |  |  |  |
|                                                | I would like DS      | SPS to return the exam to me in the following manner:                                                                                                    |  |  |  |
|                                                |                      | ▲ DSPS may electronically return the exam to my GWC email account ∨                                                                                                    |  |  |  |
|                                                | If the exam is t     | to be returned via email, the students original exam should be:                                                                                                    |  |  |  |
|                                                |                      | Shredded (5 busines days)                                                                                                    |  |  |  |
| 5.Additional I                                 |                      | structions:                                                                                                    |  |  |  |
|                                                |                      |                                                                                                    |  |  |  |
|                                                | 6.Instructor Co      | ontact Information                                                                                                    |  |  |  |
|                                                | * Preferred Co<br>Pl | ntact 714-895-8721                                                                                                    |  |  |  |
|                                                | * E                  | mail: dsps@gwc.cccd.edu                                                                                                    |  |  |  |
|                                                |                      | Previous Next Cancel                                                                                                    |  |  |  |
|                                                | DSPS Offic           | ce 714-895-8721  DSPS HTC 714-895-8322   dsps@gwc.cccd.edu                                                                                                    |  |  |  |

- You can input if you will be using a lockdown browser and if a password is required for the exam
- You will also input how you will deliver the exam and how DSPS will return the exam
- Click "Next" when you are ready to move on.

|                     |                                                                                  | 😓 🔒 bthrift . log out                                                                                   |  |  |  |  |
|---------------------|----------------------------------------------------------------------------------|----------------------------------------------------------------------------------------------------|--|--|--|--|
| 1. Test details     | 4. Confirm exam                                                                  | 4. Confirm exam details for DSPS G100 43210 sect. 001 (202012) GW                                       |  |  |  |  |
| 2. Students         | Please review the infor                                                          | Please review the information below and click the 'Submit changes' button at the bottom of this form to |  |  |  |  |
| 3. Test Information | submit your changes. I                                                           | submit your changes. If you have any questions or concerns please do not hesitate to contact us.        |  |  |  |  |
| 4. Submit changes   | Test details                                                                     | ⊤Test details                                                                                           |  |  |  |  |
|                     | DSPS G100 43210 sect. 001 (202012) GW<br>Tue July 28, 2020 . 10:00 AM - 12:05 PM |                                                                                                    |  |  |  |  |
|                     | Test information                                                                 |                                                                                                    |  |  |  |  |
|                     | Drop List-1                                                                      | Yes with lockdown browser only                                                                          |  |  |  |  |
|                     | Open Book                                                                        | yes                                                                                                    |  |  |  |  |
|                     | Open Notes                                                                       | yes                                                                                                    |  |  |  |  |
|                     | Graphing Calculator                                                              | yes                                                                                                    |  |  |  |  |
|                     |                                                                                  | I will email the materials to dsps@gwc.cccd.edu                                                         |  |  |  |  |

|                                                                                                    | yes                                                                                                    |  |  |  |
|----------------------------------------------------------------------------------------------------|----------------------------------------------------------------------------------------------------|--|--|--|
| _1                                                                                                    | DSPS may electronically return the exam to my<br>GWC email account                                                                                                    |  |  |  |
| _2                                                                                                    | Shredded (5 busines days)                                                                                                    |  |  |  |
| Preferred Contact Phone:                                                                                                    | 714-895-8721                                                                                                    |  |  |  |
| Email:                                                                                                    | dsps@gwc.cccd.edu                                                                                                    |  |  |  |
| the DSPS Office in ac                                                                                                    | dvance of your scheduled test or exam. When uploading files here, please                                                                                                    |  |  |  |
| the DSPS Office in ac<br>submit documents th<br>documents(.doc,.doc<br>pptx), or 5) Images (.j                                 | dvance of your scheduled test or exam. When uploading files here, please<br>hat may be accessed using standard business software such as 1) Word<br>ex), 2) PDF's (.pdf), 3) Excel Spreadsheets (.xls, xlsx), 4) Powerpoints (.ppt,<br>jpg, .png, .gif,.bmp,.tif).                                                                     |  |  |  |
| the DSPS Office in ac<br>submit documents th<br>documents(.doc,.doc<br>pptx), or 5) Images (.j<br>Select test/exam file to sub | dvance of your scheduled test or exam. When uploading files here, please<br>hat may be accessed using standard business software such as 1) Word<br>ex), 2) PDF's (.pdf), 3) Excel Spreadsheets (.xls, xlsx), 4) Powerpoints (.ppt,<br>jpg, .png, .gif,.bmp,.tif).                                                                     |  |  |  |
| the DSPS Office in ac<br>submit documents th<br>documents(.doc,.doc<br>pptx), or 5) Images (.j<br>Select test/exam file to sub | dvance of your scheduled test or exam. When uploading files here, please<br>hat may be accessed using standard business software such as 1) Word<br>ex), 2) PDF's (.pdf), 3) Excel Spreadsheets (.xls, xlsx), 4) Powerpoints (.ppt,<br>jpg, .png, .gif,.bmp,.tif).<br>mit:                                                             |  |  |  |
| the DSPS Office in ac<br>submit documents th<br>documents(.doc,.doc<br>pptx), or 5) Images (.j<br>Select test/exam file to sub | dvance of your scheduled test or exam. When uploading files here, please<br>hat may be accessed using standard business software such as 1) Word<br>ex), 2) PDF's (.pdf), 3) Excel Spreadsheets (.xls, xlsx), 4) Powerpoints (.ppt,<br>jpg, .png, .gif,.bmp,.tif).<br>mit: Previously uploaded tests:<br>Select No records to display. |  |  |  |
| the DSPS Office in ac<br>submit documents th<br>documents(.doc,.doc<br>pptx), or 5) Images (.j<br>Select test/exam file to sub | dvance of your scheduled test or exam. When uploading files here, please<br>hat may be accessed using standard business software such as 1) Word<br>ex), 2) PDF's (.pdf), 3) Excel Spreadsheets (.xls, xlsx), 4) Powerpoints (.ppt,<br>jpg, .png, .gif,.bmp,.tif).<br>mit: Previously uploaded tests:<br>Select No records to display. |  |  |  |

- This is the confirmation page that will have the test information.
- You will also be able to upload exams here as well.

| COLDEN WEST COLLEGE<br>BUWINGTON BLACK     |                       |                                                                     |    |                   |  |  |
|--------------------------------------------|-----------------------|---------------------------------------------------------------------|----|-------------------|--|--|
|                                            |                       |                                                                     | ۵. | bthrift . log out |  |  |
| Courses                                    | Accommodation letters | Help                                                                |    |                   |  |  |
| Test / Exam submission complete            |                       |                                                                     |    |                   |  |  |
| Thank you for submitting your test / exam. |                       |                                                                     |    |                   |  |  |
| Back to cou                                | Back to test listing  | Logout                                                              |    |                   |  |  |
|                                            |                       | DSPS Office 714-895-8721  DSPS HTC 714-895-8322   dsps@gwc.cccd.edu |    |                   |  |  |

- Completion
- You can go back to the test list to make any edits or go on to the next course.